به نام خدا

# راهنمای تصویری ورود دانشجویان جدیدالورود به کلاس مجازی آنلاین در سامانه lms

### ورود به پر تال دانشگاه رازی به آدرس www.razi.ac.ir

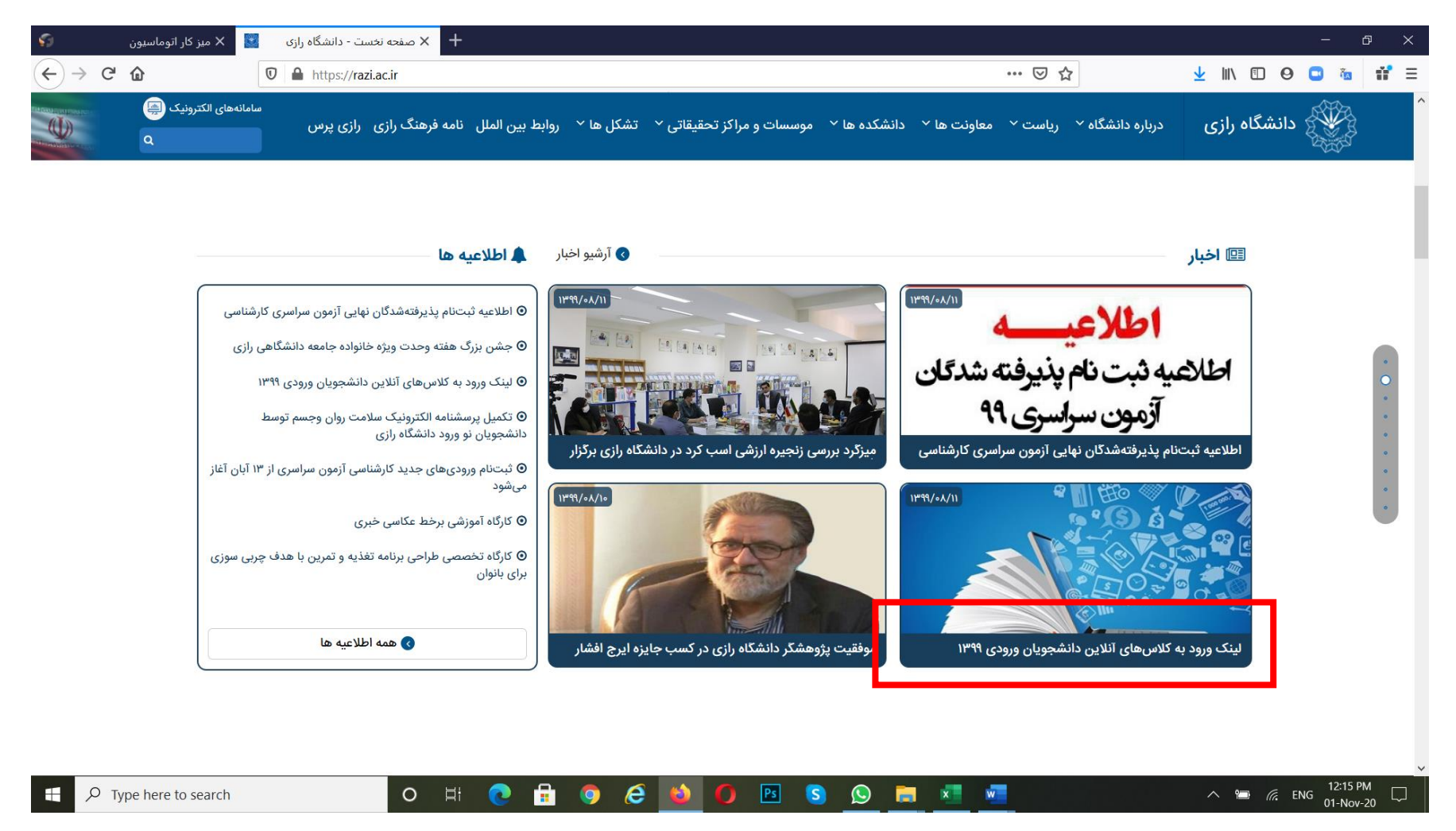

۲) کلیک بر روی لینک ورود به کلاسهای آنلاین دانشجویان ورودی ۹۹

#### ۳) کلیک بر روی لینک https://aed.razi.ac.ir/lms

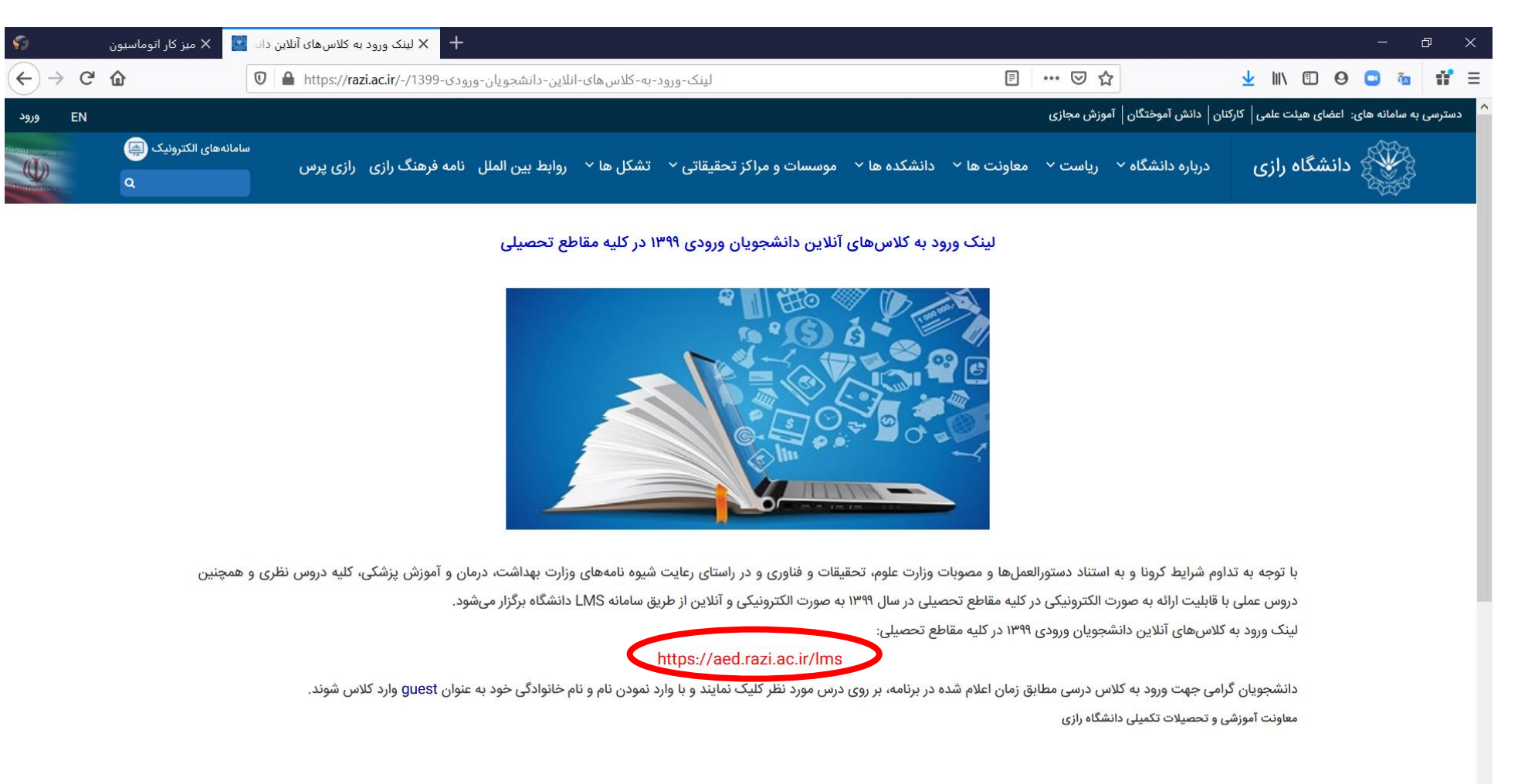

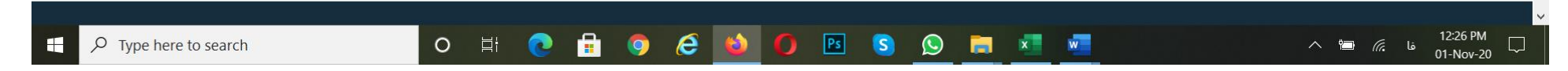

## ۴) بر روی دانشکده و رشته خود کلیک نمائید.

| 🗙 ميز کار اتوماسيون 💦                         | 🗙 کلاس آنلاین - معاونت آموزشی 📲 🗙             |                                                                                        | - 0                                                                |
|-----------------------------------------------|-----------------------------------------------|----------------------------------------------------------------------------------------|--------------------------------------------------------------------|
| $\leftrightarrow$ $\rightarrow$ C $rac{1}{2}$ | ☑ ▲ https://aed.razi.ac.ir/lms                | ••                                                                                     | · 🖂 🏠 🚽 🔟 🗊 🙆 👬                                                    |
| Eng                                           | glish Persian ۱۳۹۹ آبان                       |                                                                                        | پرتال دانشگاه   نظرسنجی   ورود اعضا   ارتباط با ما                 |
| جهش توليد                                     |                                               |                                                                                        | پرتال اعضا ▼ گلستان اتوماسیو                                       |
| C.                                            |                                               | واحدهای تابعه آییننامهها و کاربرگها اخبار و اطلاعیهها خدمات آموزشی و تکمیلی تماس با ما | و کانشکاه رازی صفحه نخست حوزه معاونت                               |
| ورود)                                         | کلاس های آنلاین دانشکده شیمی ( دانشجویان نو و | کلاس های آنلاین دانشکده ادبیات و علوم انسانی ( دانشجویان نو ورود)                      | کلاس های آنلاین دانشکده فنی مهندسی ( دانشجویان نو ورود)            |
|                                               | گروه شیمی آلی                                 | گروه الهیات                                                                            | گروه مهندسی برق                                                    |
|                                               | گروه شیمی کاربردی                             | گروه زبان و ادبیات انگلیسی                                                             | گروه مهندسی مکانیک                                                 |
|                                               | گروه شیمی تجزیه                               | گروه جغرافیا                                                                           | گروه مهندسی عمران                                                  |
|                                               | گروه شیمی معدنی                               | گروه زبان و ادبیات فارسی                                                               | گروه مهندسی کامپیوتر                                               |
|                                               | گروه شیمی فیزیک                               | گروه زبان و ادبیات عرب                                                                 | گروه مهندسی شیمی و نفت                                             |
|                                               | گروه علوم و فناوری نانو                       | گروه معارف اسلامی                                                                      | گروه مهندسی معماری و شهرسازی                                       |
| نو ورود)                                      | کلاس های آنلاین دانشکده علوم پایه ( دانشجویان | کلاس های آنلاین پردیس کشاورزی ( دانشجویان نو ورود)                                     | کلاس های آنلاین دانشکده علوم اجتماعی و تربیتی ( دانشجویان نو ورود) |
|                                               | گروه آمار                                     | گروہ مھندسی مکانیک بیوسیستم                                                            | گروہ علوم سیاسی                                                    |
|                                               | گروه فیزیک                                    | گروه گیاه پزشکی                                                                        | گروه اقتصاد                                                        |
|                                               | گروه ریاضی                                    | گروه علوم و مهندسی خاک                                                                 | گروه علوم اجتماعی                                                  |
|                                               | گروه زیست شناسی                               | گروه منابع طبیعی                                                                       | گروه راهنمایی و مشاوره                                             |
|                                               |                                               | گروه ترویج و آموزش کشاورزی                                                             | گروه روانشناسی                                                     |
|                                               |                                               | گروه مهندسی آب                                                                         | گروه مدیریت و کارآفرینی                                            |
|                                               |                                               | گروه علوم دامی                                                                         | گروه حسابداری                                                      |
|                                               |                                               | گروه مهندسی تولید و ژنتیک گیاهی                                                        |                                                                    |
|                                               |                                               |                                                                                        | کلاس های آنلاین دانشکده دامپزشکی ( دانشجویان نو ورود)              |
| Type here to searc                            | ch O 🛱 💽                                      | 📃 🗾 🧕 💿 📧 🕥 💼 📶                                                                        | へ 🍋 🬈 ENG 12:30 PM  <br>01-Nov-20                                  |

### ۵) بر روی مقطع تحصیلی خود کلیک نمائید.

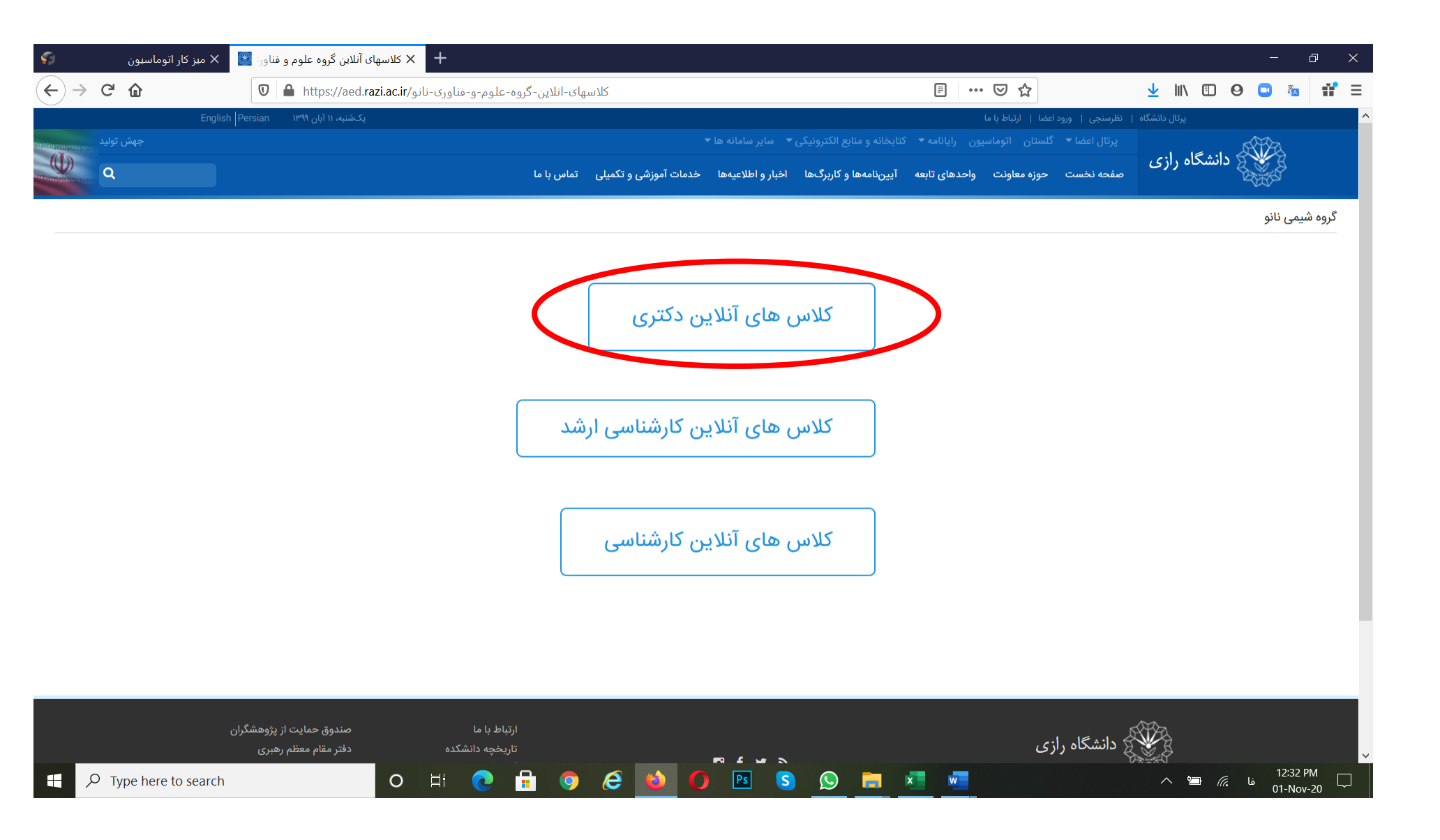

## ۶) بر روی درس مورد نظر (<mark>در ساعت تشکیل کلاس</mark>) کلیک نمایید.

| 22       | ئار اتوماسيون | و فناور: 📓 🗙 ميز ک | نلاین گروه علوم | × کلاسهای آ                 |                                    |                                                        |                                     |                    |                  |                | :                  | - ć     | p ×      |
|----------|---------------|--------------------|-----------------|-----------------------------|------------------------------------|--------------------------------------------------------|-------------------------------------|--------------------|------------------|----------------|--------------------|---------|----------|
| ← → œ    | ۵             | 0                  | https://aec     | -نانو-دکتری/-/.i.razi.ac.ir | للاین-گروه-علوم-و-فناوری           | کلاسهای-از                                             |                                     | Ē                  | ⊠ ☆              | <u>↓</u> II    | \ 🗉 🛛 🖸            |         | ŵ :      |
| 666      | )<br>Et (i    | EN  FA   AR        | ه، ۱۱ آبان ۱۳۹۹ | ل کشنر                      | Set all                            | ) ET (QLG)                                             | T. OS                               | Sec al             | N W (OK          | S C ( )        | JOC (              |         | je<br>je |
|          |               | دانتگاه رازی       |                 |                             |                                    |                                                        |                                     |                    |                  | معاونت آموزشی  |                    |         |          |
| 94444444 |               |                    |                 | ناس با ما                   | آموزشی و تکمیلی ۲۰ ت               | ر و اطلاعیهها 🖌 خدمات                                  | و کاربرگھا 🖌 اخبا                   | تابعه 🏾 آييننامهها | معاونت 🗠 واحدهای | صفحه نخست حوزه | <i>terentin</i> ti | SEFFETE | HERE     |
|          |               |                    |                 |                             | ری)<br>یک کنید                     | وه علوم و فناوری نانو (دکتر<br>آنلاین روی نام درس کلی  | کلاسهای آنلاین گر<br>ت ورود به کلاس | جه                 |                  |                |                    |         |          |
|          |               | ايام هفته          | ۹ ۹-۸           | -10 10:10-11:10             | 11:10-17:10                        | 114:140-116:140                                        | 10:10 - 14:10                       | 10:40-12:40        | 15:40-14:40      |                |                    |         |          |
|          |               | شنبه               |                 | (                           | نانو شیمی محاسباتی<br>دیدر شمرپور  | روشهای سنتزنانوموادی<br>روشهای فیزیکی<br>دکتر جعفرزاده |                                     |                    |                  |                |                    |         |          |
|          |               | يكشنبه             |                 |                             | نانو شیمی محاسباتی<br>دکتر طاهرپور | روشهای سنتزنانومواد۲<br>روشهای فیزیکی<br>دکتر جعفرزاده |                                     |                    |                  |                |                    |         |          |
|          |               | دوشنبه             |                 |                             |                                    |                                                        |                                     |                    |                  |                |                    |         |          |
|          |               | سه شنبه            |                 |                             |                                    |                                                        |                                     |                    |                  |                |                    |         |          |
|          |               | چهارشنبه           |                 |                             |                                    |                                                        |                                     |                    |                  |                |                    |         |          |
|          |               | ينج شنبه           |                 |                             |                                    |                                                        |                                     |                    |                  | 1000           |                    |         |          |

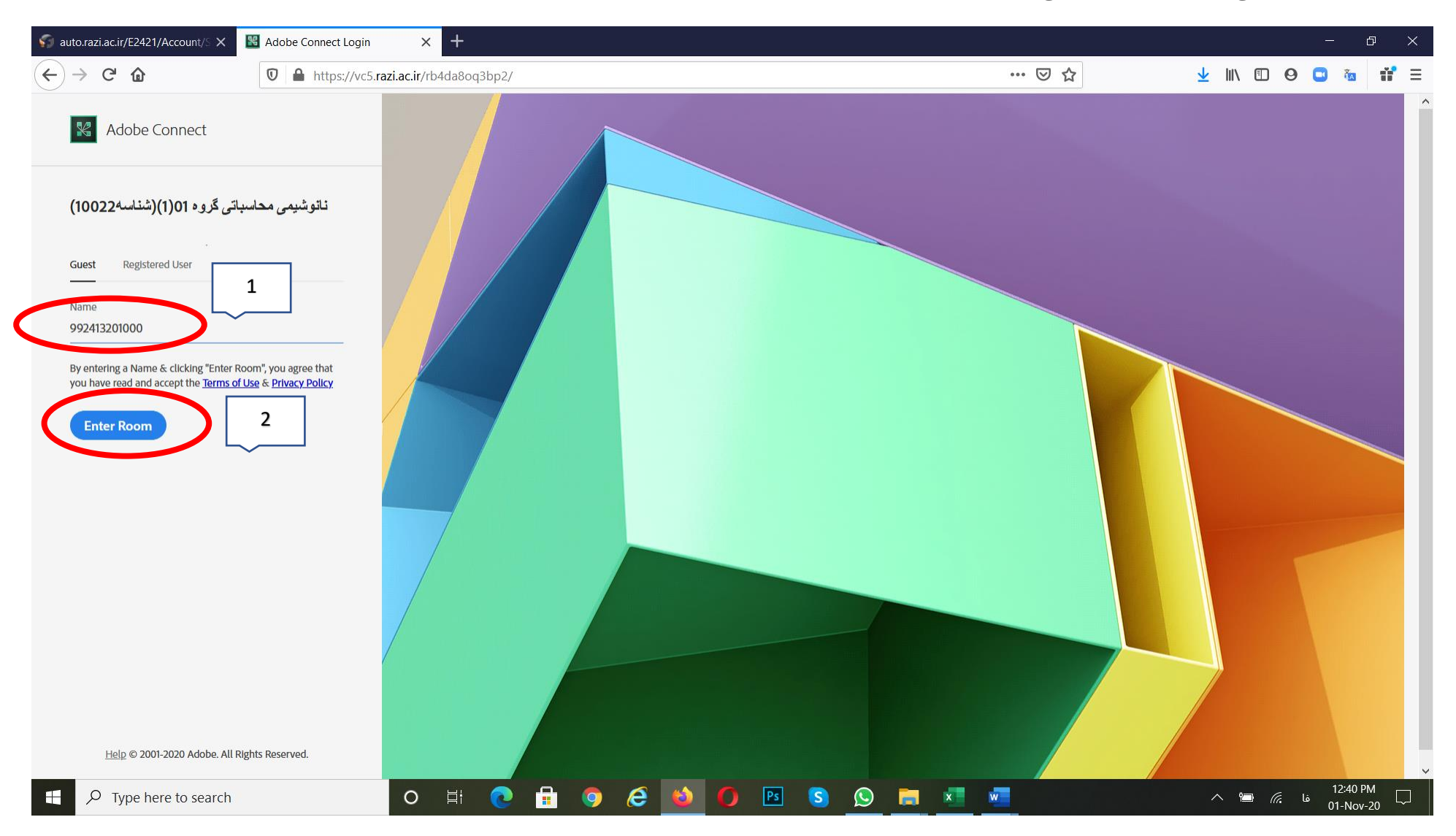

v) نام و نام خانوادگی (یا شماره دانشجویی) خود را در قسمت guest وارد کنید و سپس دکمه Enter Room را بزنید تا وارد کلاس شوید.

ممکن است با پیغام زیر مواجه شوید، در این حالت بر روی Allow کلیک نمائید.

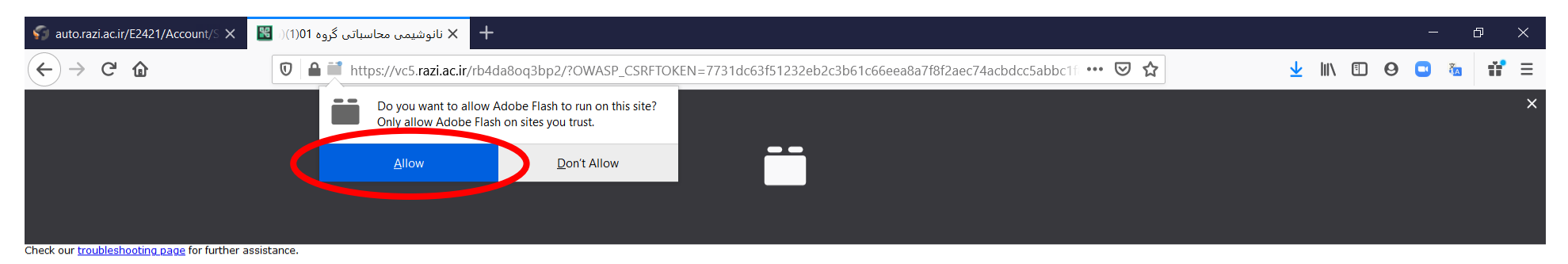

Image: Proceeding of the search
O
Image: Color of the search
O
Image: Color of the search
O
Image: Color of the search
O
Image: Color of the search
O
Image: Color of the search
O
Image: Color of the search
O
Image: Color of the search
O
Image: Color of the search
O
Image: Color of the search
O
Image: Color of the search
O
Image: Color of the search
O
Image: Color of the search
Color of the search
Color of the search
Color of the search
Color of the search
Color of the search
Color of the search
Color of the search
Color of the search
Color of the search
Color of the search
Color of the search
Color of the search
Color of the search
Color of the search
Color of the search
Color of the search
Color of the search
Color of the search
Color of the search
Color of the search
Color of the search
Color of the search
Color of the search
Color of the search
Color of the search
Color of the search
Color of the search
Color of the search
Color of the search
Color of the search
Color of the search
Color of the search
Color of the search
Color of the search
Color of the search
Color of the search
<th

دقت کنید پس از ورود به کلاس منتظر بمانید تا استاد درس مجوز ورود شما به کلاس را صادر نمایند.

| sauto.razi.ac.ir/E2421/Account/S X                  | وشیمی محاسباتی گروه 01(1)(۱ 📓 | + × نانو           |               |                  |           |      |     |   |   |              | – ō ×                 |
|-----------------------------------------------------|-------------------------------|--------------------|---------------|------------------|-----------|------|-----|---|---|--------------|-----------------------|
| $\leftrightarrow$ $\rightarrow$ C $\textcircled{a}$ | 🛛 🔒 🖬 https://vc5.ra          | azi.ac.ir/rb4da8oo | q3bp2/?launch | er=false         |           |      |     | ⊍ | ☆ | ⊻ III\ 🗉 Θ ( | J ն 👬 🗉               |
|                                                     |                               |                    |               |                  |           |      |     |   |   |              |                       |
|                                                     |                               |                    |               |                  |           |      |     |   |   |              |                       |
|                                                     |                               |                    |               |                  |           |      |     |   |   |              |                       |
|                                                     |                               |                    |               |                  |           |      |     |   |   |              |                       |
|                                                     |                               |                    |               |                  |           |      |     |   |   |              |                       |
| Adobe Connect                                       |                               |                    |               |                  |           |      |     |   |   |              |                       |
|                                                     | 0000                          | E                  |               |                  |           |      |     |   |   |              |                       |
| 11) ىمحاسبات ىمىنانوش                               | وه 00(1)(شناسه0022            | حر                 |               |                  |           |      |     |   |   |              |                       |
| The meeting has not yet start                       | ted. You will be able to acc  | ess the meetin     | g once the hc | ost arrives. Ple | ase wait. |      |     |   |   |              |                       |
|                                                     |                               |                    |               |                  |           |      |     |   |   |              |                       |
|                                                     |                               |                    |               |                  |           |      |     |   |   |              |                       |
|                                                     |                               |                    |               |                  |           |      |     |   |   |              |                       |
|                                                     |                               |                    |               |                  |           |      |     |   |   |              |                       |
|                                                     |                               |                    |               |                  |           |      |     |   |   |              |                       |
|                                                     |                               |                    |               |                  |           |      |     |   |   |              |                       |
|                                                     |                               |                    |               |                  |           |      |     |   |   |              |                       |
|                                                     |                               |                    |               |                  |           |      |     |   |   |              |                       |
|                                                     |                               |                    |               |                  |           |      |     |   |   |              |                       |
|                                                     |                               |                    |               |                  |           |      |     |   |   |              |                       |
|                                                     |                               |                    |               |                  |           |      |     |   |   |              | A                     |
|                                                     |                               |                    |               |                  |           |      |     |   |   |              | Adobe                 |
| Type here to search                                 |                               | O Ħ                | € 🔒           | 🧿 🥭              | ۵ (       | Ps S | S = | × |   | فا 🥻 🖻 🔨     | 12:48 PM<br>01-Nov-20 |